# Mobile Token Registration Steps

# A. Register via Mobile Banking

### Step 1.

Press "Use Touch ID/PIN" button at Chong Hing Mobile Banking logon homepage.

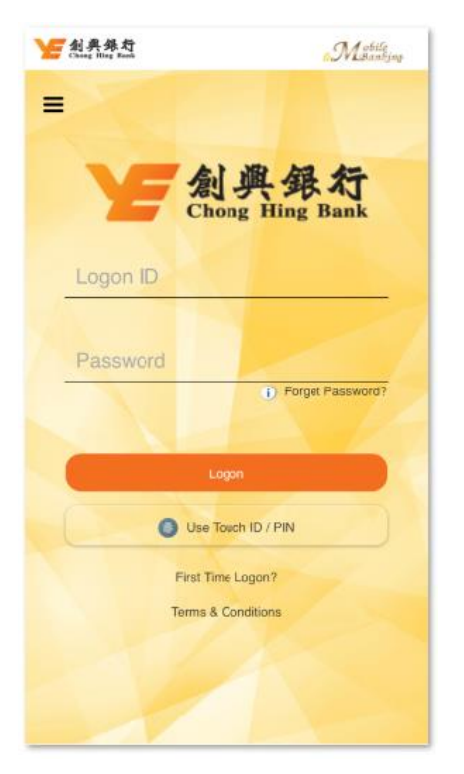

### Step 3.

Read and agree the Terms and Conditions.

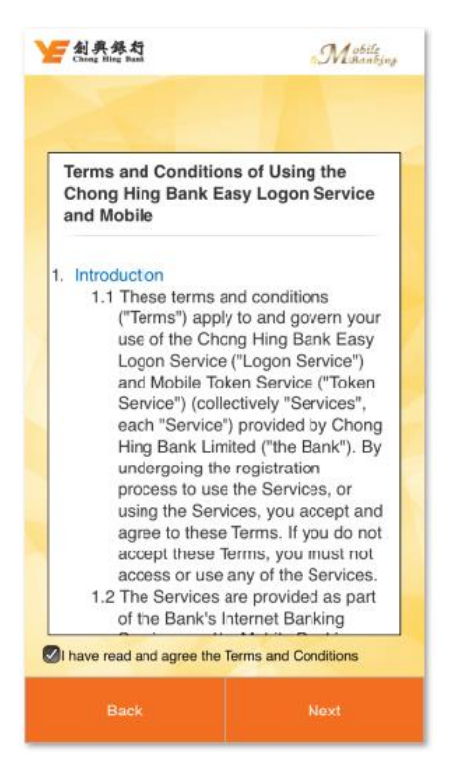

## Step 2.

Enter Mobile Banking Logon ID and Password, and press "Logon".

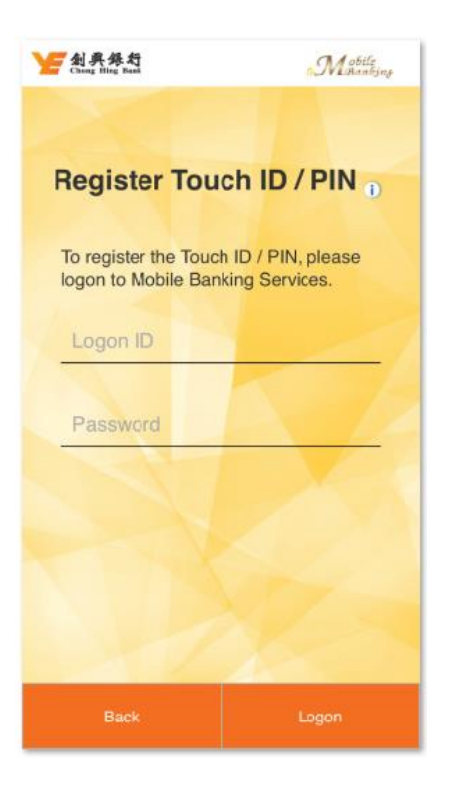

Step 4. Enter the SMS OTP.

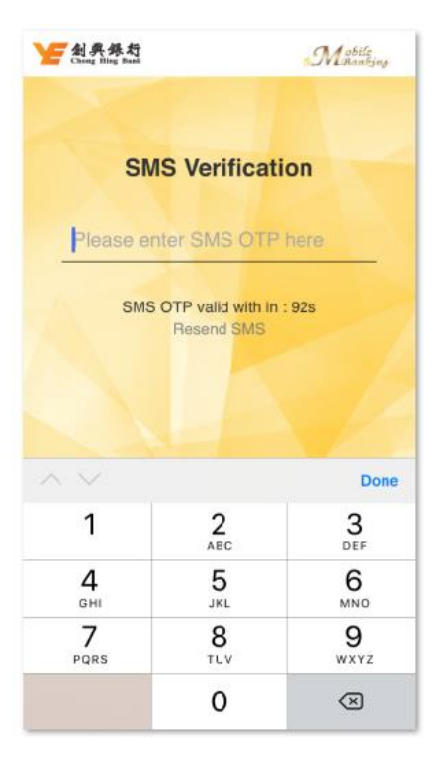

### Step 5.

Register a fingerprint stored in your mobile device.

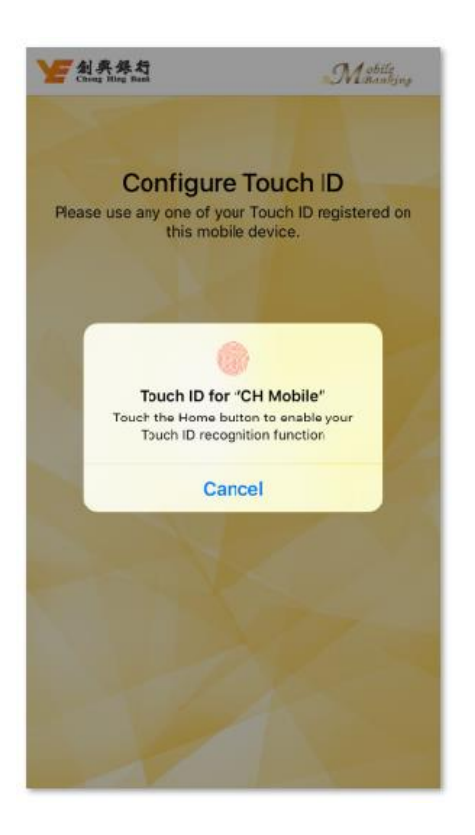

Step 6. Create a PIN.

<image><image><image><section-header><section-header><section-header><section-header><section-header><section-header><text><text><text><text>

### Step 7.

Call the Bank's Customer Services Hotline to complete the registration.

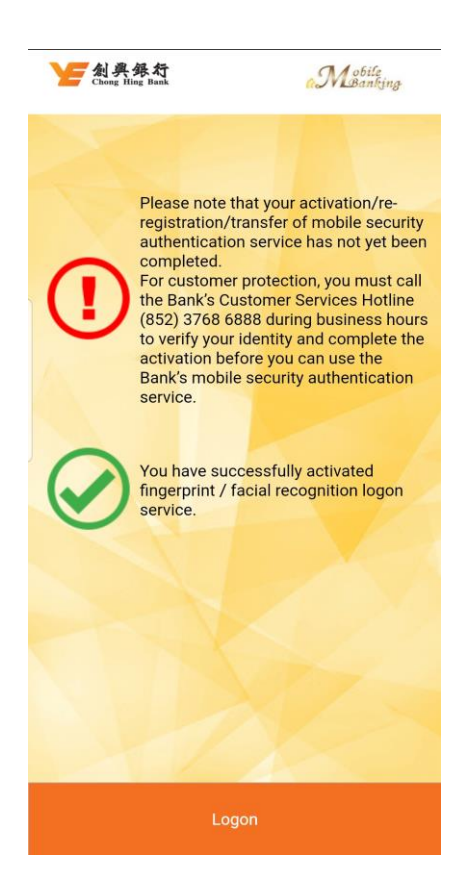

## B. Register via Internet Banking

Step 1. Logon Internet Banking and then press "Mobile Security Setting" from the left menu.

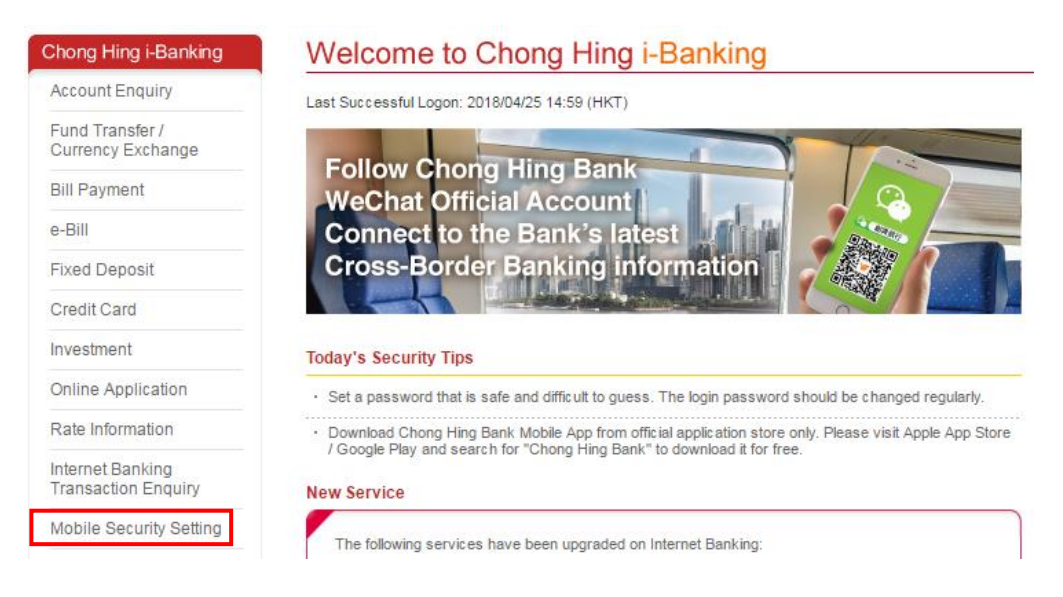

### Step 2. Read the instructions and press "OK" to continue.

| Home > Mobile Security Setting                                                                                                    |      |
|----------------------------------------------------------------------------------------------------|------|
| Easy Logon Service and Mobile Token Registration                                                                                                    | rint |
| Step 1 Step 2                                                                                                    |      |
| Part of Easy Logon Service and Mobile Token <sup>2</sup> registration process is in Chong Hing Mobile Banking App. Please follow the instructions below bef<br>registration in Chong Hing Mobile Banking App:                                                                                                    | fore |
| <ol> <li>Get your mobile device ready<br/>(This service is only applicable to designated device model. Please refer to <u>FAQ</u> page for details.)</li> <li>Download or update the app, and open the Chong Hing Mobile Banking App</li> <li>Open the Chong Hing Mobile Banking App menu at the top left corner, and press "QR Code Scanner"</li> </ol> |      |
| A QR Code will be generated after clicking the "OK" button on this page. Please scan the QR code on Internet Banking by using the "QR Code<br>Scanner" in the Chong Hing Mobile Banking App and follow instructions in the Chong Hing Mobile Banking App to complete the registration.                                                                   |      |
| OK Notes:                                                                                                    |      |
| 1. The Bank does not collect your Face ID / fingerprint and PIN                                                                                                    |      |
| 2. Mobile Token is only applicable to customers who have activated Online Hiah Risk Transaction setting. If you would like to activate Online Hik                                                                                                    | ah   |
| Risk Transaction setting, please complete and return the "Chong Hing Internet Banking Services - Activate / Update/ Deactivate Online High                                                                                                    | Risk |
| Transaction Setting and Receive SMS-Based One-Time Password" form in person to any branch of Chong Hing Bank in Hong Kong.                                                                                                    |      |

Step 3. Open Chong Hing Mobile Banking App, press "QR Code Scanner" from the left top menu and scan the QR code shown on the Internet Banking, then follow the instructions of the Chong Hing Mobile Banking App to continue the registration.

|                           |                    | Home > Mobile Security Setting                                                                                                    |                      |
|---------------------------|--------------------|----------------------------------------------------------------------------------------------------|----------------------|
| Y 創典錄行<br>Ching Hing Bank | "Mabile<br>manking | Easy Logon Service and Mobile Token Registration                                                                                                    | Print                |
| Chong Hing Bank           |                    | Step 1 Step 2                                                                                                    |                      |
| Pending Authentication    |                    | Please scan the QR code on Internet Banking by using the "QR Code Scanner" in the Mobile App. If you cannot scan the QR code<br>time, please press the "Refresh QR code" button to generate a new QR code. | within the permitted |
| QR Code Scanner           | 点.                 |                                                                                                    |                      |
| About Us / Help           | > Chon             |                                                                                                    |                      |
| Language                  | >                  |                                                                                                    |                      |
|                           | Logon ID           |                                                                                                    |                      |
|                           | 1                  | Cancel                                                                                                    | main 58 seconds      |
|                           | Password           |                                                                                                    | nam 50 3600103       |

#### Step 4.

Read and agree the Terms and Conditions.

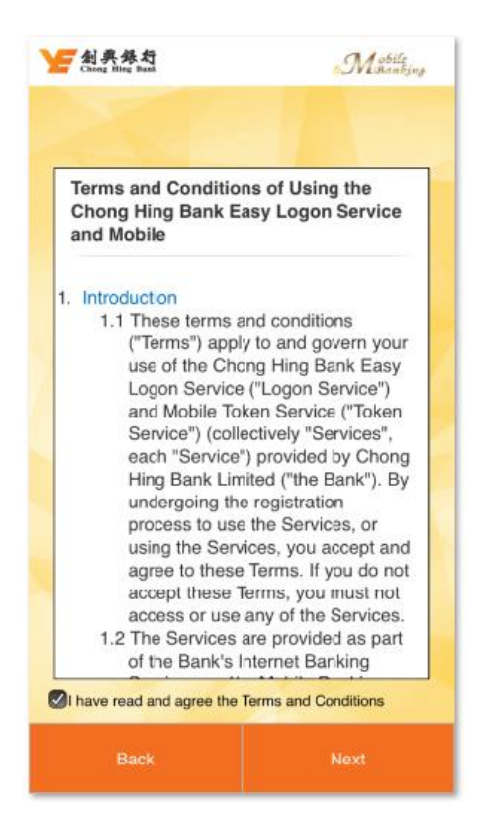

### Step 6.

Register a fingerprint stored in your mobile device.

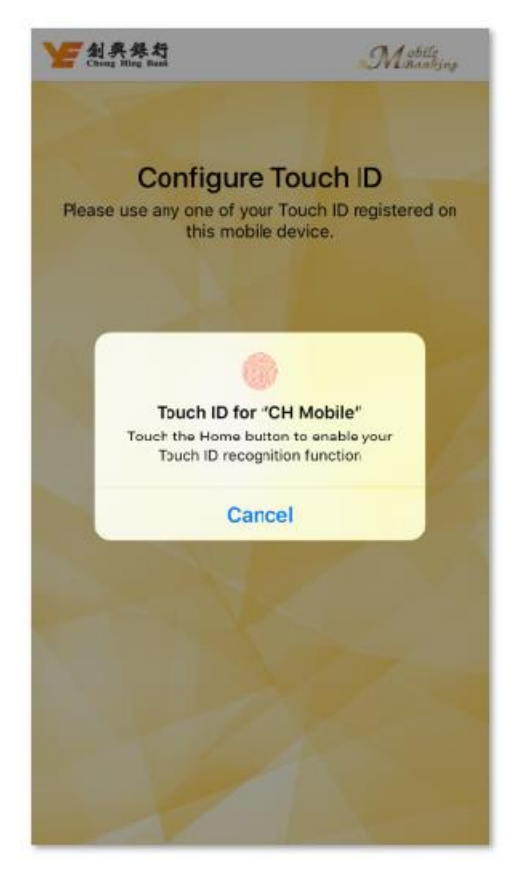

Step 5.

Enter the SMS OTP.

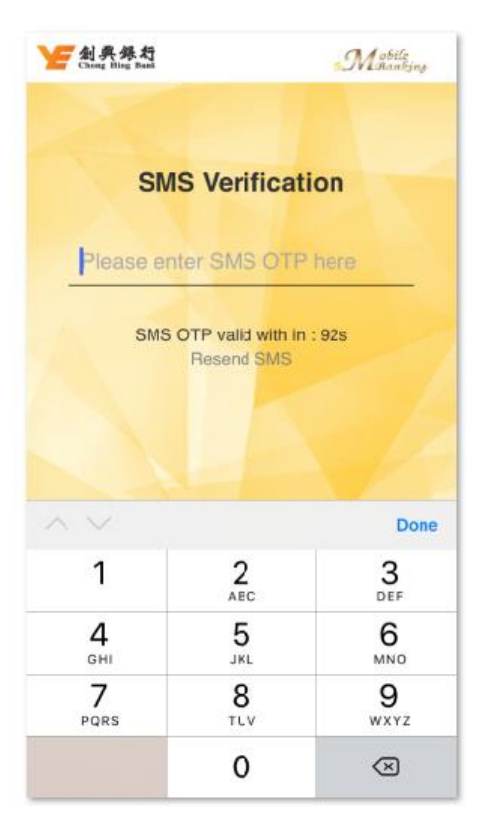

### Step 7.

Create a PIN.

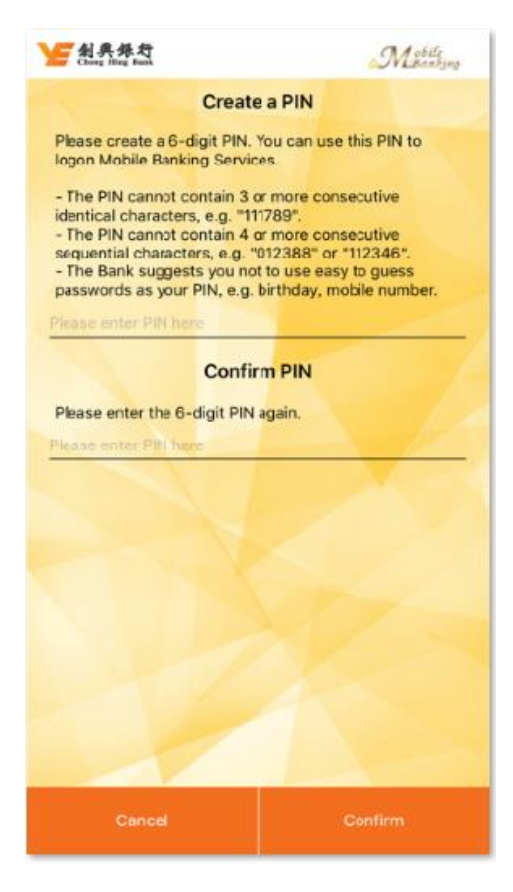

### Step 8.

Call the Bank's Customer Services Hotline to complete the registration.

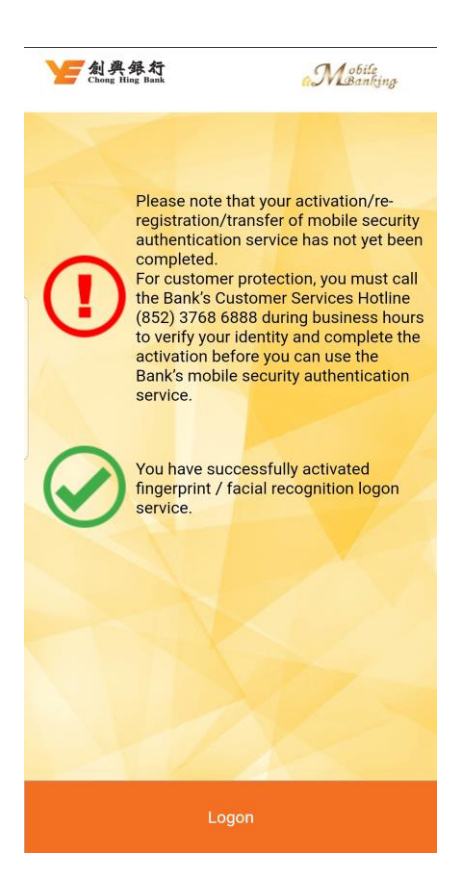